## CARA MENJALANKAN PROGRAM

## SISTEM PENJUALAN SEPATU DI TOKO EMAN

## **BERBASIS WEB**

1. Install *software* XAMPP.

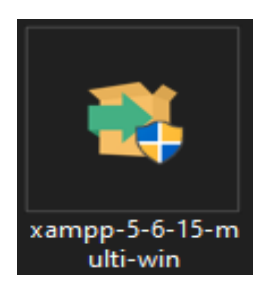

 Copy folder (tokohomemusik) yang berisi kode program kemudian paste ke dalam direktori C:\xampp\htdocs sehingga letaknya berada di C:\xampp\htdocs\ toko\_eman.

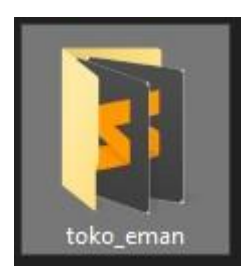

3. Jalankan program XAMPP dengan mengaktifkan Apache dan MySQL, klik

tombol *start*.

| 23                                                                                                    | XAI                                                                | XAMPP Control Panel v3.2.2                                                                                              |                                                                                                    |                                               |                                        |                        |      | Config   |  |
|----------------------------------------------------------------------------------------------------|--------------------------------------------------------------------|----------------------------------------------------------------------------------------------------|----------------------------------------------------------------------------------------------------|-----------------------------------------------|----------------------------------------|------------------------|------|----------|--|
| Service                                                                                                 | Module                                                             | PID(s)                                                                                                    | Port(s)                                                                                                    | Actions                                       |                                        |                        |      | Netstat  |  |
|                                                                                                    | Apache                                                             |                                                                                                    |                                                                                                    | Start                                         | Admin                                  | Config                 | Logs | Shell    |  |
|                                                                                                    | MySQL                                                              |                                                                                                    |                                                                                                    | Start                                         | Admin                                  | Config                 | Logs | Explorer |  |
|                                                                                                    | FileZilla                                                          |                                                                                                    |                                                                                                    | Start                                         | Admin                                  | Config                 | Logs | Services |  |
|                                                                                                    | Mercury                                                            |                                                                                                    |                                                                                                    | Start                                         | Admin                                  | Config                 | Logs | 😡 Help   |  |
|                                                                                                    | Tomcat                                                             |                                                                                                    |                                                                                                    | Start                                         | Admin                                  | Config                 | Logs | Quit     |  |
| 1:33:58<br>11:33:58<br>11:33:58<br>11:33:58<br>11:33:58<br>11:33:58<br>11:33:58<br>11:33:58<br>11:33:58 | [main]<br>[main]<br>[main]<br>[main]<br>[main]<br>[main]<br>[main] | there will b<br>about runni<br>XAMPP Ins<br>Checking fo<br>All prerequi<br>Initializing I<br>Starting Ch<br>Control Par | e a security dia<br>ng this applicat<br>tallation Directo<br>or prerequisites<br>sites found<br>Modules<br>eck-Timer<br>nel Ready | logue or thir<br>ion with adr<br>ory: "c:\xam | igs will bre:<br>ninistrator i<br>pp\" | ak! So think<br>ights! |      |          |  |

4. Lalu buka *browser* dengan mengetikkan **localhost/phpmyadmin**. Pilih Menu *New*, isi *database* dengan nama "penjualan sepatu", lalu klik *create*.

| aha <mark>MuAdmin</mark>                                                         | ← 🛃 Server: 127.0.0.1                             |  |  |  |  |  |
|----------------------------------------------------------------------------------|---------------------------------------------------|--|--|--|--|--|
| 2 ∯ [ ® <u>↑</u>                                                                 | 📧 Databases 📑 SQL 🥵 Status 🛤 User accounts 🚍 Expo |  |  |  |  |  |
| Recent Favorites                                                                 | General settings                                  |  |  |  |  |  |
| ि New<br>Calification<br>Calification_schema                                     | Server connection collation ③: utf8mb4_unicode_ci |  |  |  |  |  |
| 🕄 📄 mysql<br>🔁 📄 penjualan_sepatu                                                | Appearance settings                               |  |  |  |  |  |
| <ul> <li>g performance_schema</li> <li>g phpmyadmin</li> <li>g g test</li> </ul> | 🗶 Language 🕢 : English 🗸                          |  |  |  |  |  |

5. Kemudian *import*kan *database* penjualan\_sepatu.sql dengan cara terlebih dahulu memilih *database* yang sudah dibuat tadi lalu pilih menu *Import*, setelah itu *Browse* pilih file penjualan\_sepatu.sql.

| php <mark>Mu</mark> Admin | ← 🚮 Server: 127.0.0 | 0.1 » 🗻 Database: penjualan_sepatu |                             |                                                          |          |
|---------------------------|---------------------|------------------------------------|-----------------------------|----------------------------------------------------------|----------|
| 2 4 ∎ 9 12                | M Structure         | SQL 🤇 Search 🔒 Query 💻             | Export 🐱 Import 🥜 Operation | s 📰 Privileges 🔏 Routines                                | S Events |
| Recent Favorites          | Table               | Action                             | Rows d                      | Type Collation Size                                      | Overhead |
| E 🗠                       | tabel_admin         | 👷 🖪 Browse M Structure 🔍 Search    | 📲 Insert 🚍 Empty 🥥 Drop     | 1 InnoDB latin1_swedish_ci 16 Ki8                        |          |
| coba                      | tabel kategori      | 👷 🖬 Browse 🚺 Structure 🍳 Search    | 🖫 Insert 🚍 Empty 🙆 Drop     | 2 InnoDB latin1 swedish ci 16 KiB                        |          |
| information_schema        | tabel keraniano     | a 🗕 🚽 🚽                            | 👪 Insert 📟 Empty 🙆 Drop     | ● InnoDB latin1 swedish ci 16 Ki8                        |          |
| 🔁 🗊 mysql                 | - tabel komentar    | r 📥 🗖 Browse 🖬 Structure 👁 Search  | Linsert Empty               | elnno∩Rlatin1 swedish ci 16 Ki8                          |          |
| penjualan_sepatu          |                     | n 🛧 🗖 Browno 👪 Structuro 🔿 Soarch  | 1 Insert Compty Orop        | 2 InnoDB Intin1_owedich_ci 16 Ki8                        |          |
| tabel_admin               |                     |                                    | st Insert 👷 Empty 😅 Drop    | A loss DD latint_swedish_ci to kin                       |          |
| 🕄 M tabel_kategori        | tabel_sepatu        | The Browse M Structure Search      | insert metry Orop           | INNOUB Latin I_swedisn_ci 16 Kie                         |          |
| 🕄 M tabel_keranjang       | tabel_transaksi     | i 🌟 📕 Browse M Structure 🍳 Search  | 🖡 Insert 🚆 Empty 🥥 Drop     | <sup>8</sup> InnoDB latin1_swedish_ci <sup>16 K18</sup>  |          |
| If tabel_komentar         | tabel_trolly        | 🔺 🔳 Browse M Structure 🔍 Search    | 👫 Insert 🚆 Empty 🥥 Drop     | <sup>2</sup> InnoDB latin1_swedish_ci 16 KiB             |          |
| a 1/1 tabel sepatu        | 8 tables            | Sum                                | 2                           | <sup>3</sup> InnoDB latin1_swedish_ci <sup>128 KiB</sup> | 0 B      |
| G 1/1 tabel_transaksi     | Check all           | With selected:                     |                             |                                                          |          |
| 🕄 🛃 tabel_trolly          | Distance Det        | . B.B                              |                             |                                                          |          |

 Kemudian ketikkan alamat "localhost/toko\_eman/" di *browser* untuk menjalankan program Aplikasi Sistem Penjualan Sepatu di Toko Eman Berbasis Web.

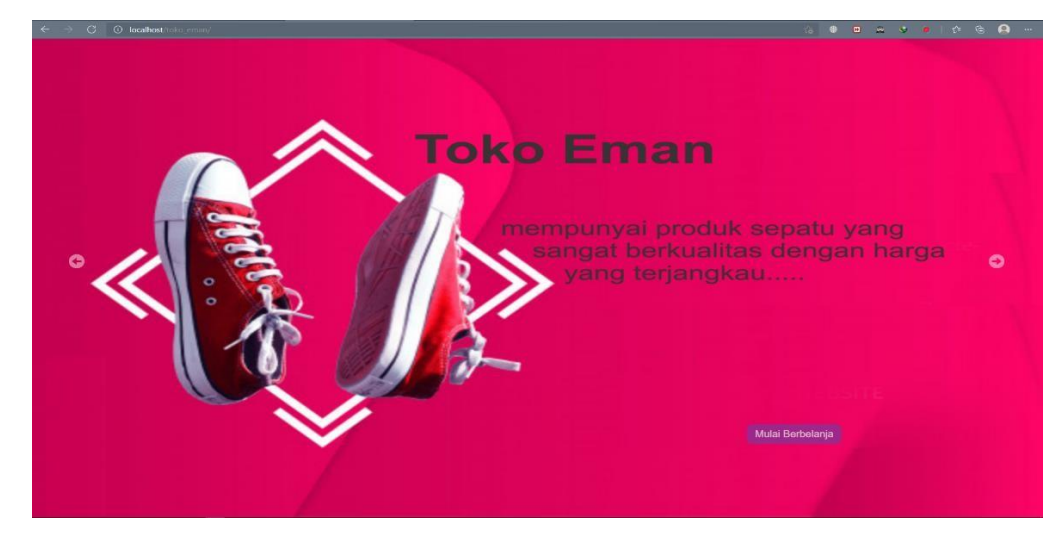

 Daftar sebagai pelanggan agar bisa login dan bisa memesan atau membeli Sepatu di

## Toko Eman.

- Nama : RAHMADANI
- No Tlpn 082324677905
- Email : <u>dhani.gomeho@gmail.com</u>
- Alamat : jogya
- Password : dhani
- Konfr Password : dhani

| Q                      |    | Login | E |
|------------------------|----|-------|---|
|                        |    |       |   |
| Daftar                 | Lo | gin   |   |
| Nama :                 |    |       |   |
| RAHMADANI              |    |       |   |
| Nomor Telepon :        |    |       |   |
| 082324677905           |    |       |   |
| Email :                |    |       |   |
| dhani.gomeho@gmail.com |    |       |   |
| Alamat :               |    |       |   |
| jogja                  |    |       |   |
| Password :             |    |       |   |
| •••••                  |    |       |   |
| Konfirmasi Password :  |    |       |   |
| •••••                  |    |       |   |
| Daftar                 |    |       |   |

- 8. Login sebagai pelanggan agar bisa membeli Sepatu di Toko Eman.
  - Email : <u>dhani.gomeho@gmail.com</u>
  - Password : dhani

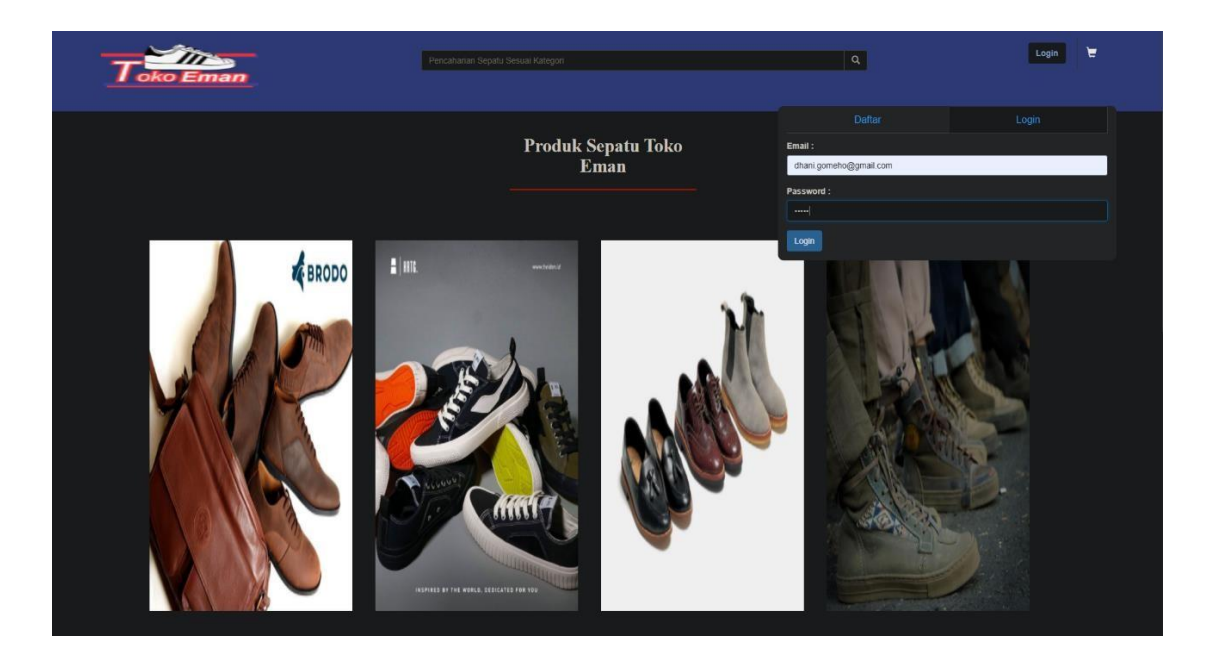

- 9. Login sebagai admin pengelola web.
  - Username : dhani
  - Password 12345

| localhost/toko_eman/admin/login.php |             | ρ | <b>☆ #</b> |
|-------------------------------------|-------------|---|------------|
|                                     |             |   |            |
|                                     | Login Admin |   |            |
|                                     | Username    |   |            |
|                                     | dhani       |   |            |
|                                     | Password    |   |            |
|                                     |             |   |            |
|                                     | Login       |   |            |
|                                     |             |   |            |
|                                     |             |   |            |
|                                     |             |   |            |
|                                     |             |   |            |